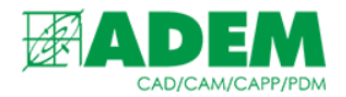

## ГЕНЕРАТОРЫ МАТЕРИАЛА, СОРТАМЕНТА И ТЕХНОЛОГИЧЕСКОГО МАТЕРИАЛА В СПРАВОЧНОЙ СИСТЕМЕ IRIS

21.09.2023

### ВИДЫ ГЕНЕРАТОРОВ МАТЕРИАЛА И СОРТАМЕНТА В СИСТЕМЕ IRIS

- 1. Генераторы материала, сортамента и технологического материала, реализованные в системе iRIS, призваны ускорить создание и сохранение на сервере больших объёмов справочных данных.
- 2. Все генераторы располагаются в трёх типах объектов прикладной области «Материалы» справочной системы iRIS.

| Ірикладные области 🗣 |   |                                                  |  |  |
|----------------------|---|--------------------------------------------------|--|--|
| >                    |   | Встроенные объекты                               |  |  |
| >                    |   | Зависимости                                      |  |  |
| >                    |   | Инструмент/оснастка - Iscar режущий инструмент   |  |  |
| >                    |   | Инструмент/оснастка - Sandvik режущий инструмент |  |  |
| >                    |   | Инструмент/оснастка - Вспомогательный инструмент |  |  |
| >                    | 1 | Инструмент/оснастка - Общие                      |  |  |
| _                    |   |                                                  |  |  |
| >                    |   | Материалы                                        |  |  |
| >                    |   | Оборудование                                     |  |  |
| >                    |   | Операции                                         |  |  |
|                      |   |                                                  |  |  |

- Генератор материала создаёт объекты типа «Материал», представляющие из себя связь марки материала и соответствующего стандарта на материал.

  - 🙈 Марка материала
  - Материал (марка+ГОСТ)
  - Материал режущей части
- 4. Генератор сортамента создаёт объекты типа «Сортамент», представляющие из себя связь профиля и стандарта на сортамент.

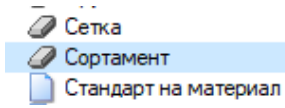

5. Генератор технологического материала создаёт объекты типа «Технологический материал», представляющий собой связь определённого материала (марка + стандарт) и сортамента (профиль + стандарт).

| 0 | Тавр                     |
|---|--------------------------|
| 0 | Технологический материал |
| 0 | Труба                    |

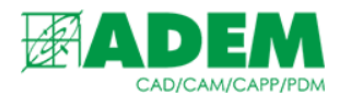

- 6. Чтобы вызвать один из перечисленных генераторов объектов пользователю достаточно зайти в соответствующий раздел («Материал (марка + ГОСТ)», «Сортамент», «Технологический материал»).
- 7. Далее необходимо выбрать любой ранее созданный объект (на рисунке показан вариант для технологического материала) и в окне свойств в разделе «Сервис» нажать кнопку напротив свойства «Генератор объектов».

| / T= A101/2 | E- 410X/2M-2E |       | Дополнительное описание |   |         |
|-------------|---------------|-------|-------------------------|---|---------|
| С Братижа   | Братожамции   | <br>~ | Сервис                  | _ |         |
| БрА10Ж3р    | БрА10Ж3р ГОС  |       | Генератор объектор      |   |         |
| БрА5 ГОС    | БрА5 ГОСТ 181 | ~     | Служебные               |   | <u></u> |
| √ FnA7 FOC  | EnA7 FOCT 181 |       | П                       |   |         |

## ГЕНЕРАТОР МАТЕРИАЛА (МАРКА + СТАНДАРТ)

1. После нажатия кнопки 💷 напротив свойства «Генератор объектов» появится начальное окно мастера создания объектов с описанием дальнейших шагов. Нажимаем кнопку «Далее».

| Мастер создания объектов:<br><sup>Материал</sup>                                                                             |
|----------------------------------------------------------------------------------------------------|
| Шаг1: Выбор марки материала                                                                                                  |
| Выберите требуемую марку материала или группу марок. Для этого установите флажки<br>напротив требуемых марок материалов.     |
| Шаг2: Выбор стандарта на материал                                                                                            |
| Выберите требуемый стандарт или группу стандартов на материал. Для этого<br>установите флажки напротив требуемых стандартов. |
|                                                                                                    |

2. На первом шаге необходимо выбрать марку материала ИЗ предложенных. Выбранные материалы попадают В раздел «Выбранные». Чтобы воспользоваться строкой поиска необходимо ввести наименование марки материала или её часть и нажать кнопку поиска Q

| Шаг1: Выбор марки материала<br>Выберите требуемую марку материала или группу марок. Для этого<br>установите флажки напротив требуемых марок материалов. |           |            |  |  |
|----------------------------------------------------------------------------------------------------|-----------|------------|--|--|
| Свойство1                                                                                                    | Свойство2 | 1          |  |  |
| ✓ AK6<br>✓ AЛ2                                                                                                    |           |            |  |  |
| Азот газообразный сорт 1                                                                                                    |           |            |  |  |
| П АЛ9<br>АМг6                                                                                                    |           |            |  |  |
| Даргон сорт 1                                                                                                    |           |            |  |  |
| Наименование для поиска                                                                                                    |           | <b>Q</b> 💥 |  |  |

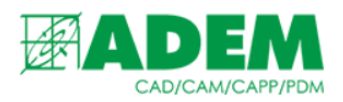

# 3. Вторым шагом выбирается стандарт на материал. В столбце «Свойство1» указано обозначение стандарта, в столбце «Свойство2» - наименование стандарта.

#### Шаг2: Выбор стандарта на материал

Выберите требуемый стандарт или группу стандартов на материал. Для этого установите флажки напротив требуемых стандартов.

| Свойство1            | Свойство2                                            |
|----------------------|------------------------------------------------------|
| Выбранные            |                                                      |
| FOCT 10007-80E       | Фторопласт-4. Технические условия                    |
| FOCT 10157-79        | Аргон газообразный и жидкий. Технические условия     |
| COCT 10160-75        | Сплавы прецизионные магнитно-мягкие. Технические ус: |
| FOCT 10354-82        | Пленка полиэтиленовая. Технические условия           |
| П ГОСТ 103-76        | Полоса стальная горячекатанная. Сортамент            |
|                      |                                                      |
| Наименование для пои |                                                      |

4. Шаг третий позволяет задать дополнительные параметры (в случае с генератором материала дополнительные параметры отсутствуют) и показывает какие объекты созданы путём комбинации марки материала и стандарта на материал.

Шаг3: Дополнительные параметры

| _ |                    |  |
|---|--------------------|--|
|   | Материалы (4):     |  |
|   | AK6 FOCT 10007-80E |  |
|   | AK6 FOCT 10157-79  |  |
|   | АП2 ГОСТ 10007-80E |  |
|   | АП2 ГОСТ 10157-79  |  |
|   |                    |  |

5. В конце мастер создания объектов оповестит пользователя о количестве созданных объектов и предложит проверить их на уникальность. Проверка на уникальность представляет собой аналог функции проверки на дубликаты и предотвращает сохранение на сервер объектов, идентичных уже существующим. Данную функцию рекомендуется оставить включенной.

| Результат: 4 материалов<br>будет добавлено                |
|-----------------------------------------------------------|
| Проверка на уникальность Для завершения нажмите "Готово". |
| <Назад Готово Отмена                                      |

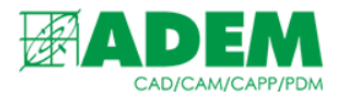

- 6. Для завершения создания объектов необходимо нажать кнопку «Готово».
- 7. Чтобы сохранить объекты на сервере необходимо нажать кнопку принять, расположенной в главном окне приложения.

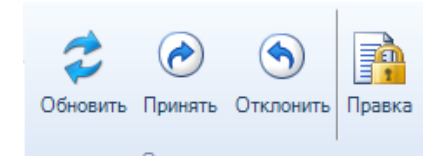

## ГЕНЕРАТОР СОРТАМЕНТА (ПРОФИЛЬ + СТАНДАРТ)

- 1. Работа с генератором сортамента в целом напоминает создание материала. Ниже будут рассмотрены только существенные различия в работе.
- 2. Первый шаг генерации объектов представляет собой выбор необходимых профилей.

#### Шаг1: Выбор профиля

Выберите требуемый профиль или группу профилей. Для этого установите флажки напротив требуемых профилей.

| Свойство1 С             |   |
|-------------------------|---|
| Выбланные               |   |
| воранные                | - |
| 🔽 Двутавр 140х73х4,9    |   |
| Пвутавр 100х55х4.5      |   |
|                         |   |
|                         |   |
| Двутавр 120х64х4,8      |   |
| 🗌 Двутавр 160x81x5      |   |
| Двутавр 200x100x5,2     |   |
| Плеутаво 300х130х9      |   |
| Keeses 100-100          |   |
|                         |   |
| Наименование для поиска | × |

#### 3. На втором шаге необходимо определить стандарты на сортамент.

#### Шаг2: Выбор стандарта на сортамент

Выберите требуемый стандарт или группу стандартов на сортамент. Для этого установите флажки напротив требуемых стандартов.

| Свойство 1              | Свойство2                                                        |  |  |  |
|-------------------------|------------------------------------------------------------------|--|--|--|
|                         | Пооволока из прецизионных сплавов с высоким электрическим сопрот |  |  |  |
| □ FOCT 14955-77         | Сталь качественная круглая со специальной отделкой поверхности   |  |  |  |
| FOCT 14963-78           | Проволока стальная легированая пружинная                         |  |  |  |
| ГОСТ 18143-72           | Проволока из высоколегированной коррозионностойкой и жаростойкой |  |  |  |
| ГОСТ 19425-74           | Балки двутавровые стальные специальные                           |  |  |  |
| ГОСТ 19903-74           | Прокат листовой горячекатанный                                   |  |  |  |
| FOCT 19904-90           | Прокат листовой холоднокатаный                                   |  |  |  |
|                         |                                                                  |  |  |  |
| Наименование для поиска |                                                                  |  |  |  |

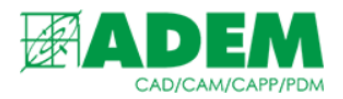

4. Следует отметить, что стандарты на материалы и сортамент хранятся в разных частях справочной системы iRIS и не пересекаются между собой.

| Ø | Сортамент                                 |
|---|-------------------------------------------|
|   | Стандарт на материал                      |
|   | Стандарт на материал, технические условия |
|   | Стандарт на сортамент                     |
| I | Тавр                                      |

5. На третьем шаге появляется возможность задать ряд дополнительных параметров сортамента. Данные параметры соответствую свойствам единичных объектов. Заданные на третьем шаге свойства будут применены ко всем создаваемым объектам.

|                                  |                                         | Оощие                                        |                                  |  |
|----------------------------------|-----------------------------------------|----------------------------------------------|----------------------------------|--|
| Шаг3: Дополнительные параметры   |                                         | Наименование                                 | Двутавр 200x100x5,2 ГОСТ 4405-75 |  |
|                                  |                                         | Тип                                          | Сортамент                        |  |
|                                  |                                         | Эскиз                                        | 40                               |  |
|                                  |                                         | Основные                                     |                                  |  |
| Сортаменты (6):                  | Основные                                | 1. Профиль                                   | Двутавр 200x100x5.2              |  |
| Двутавр 100x55x4,5 ГОСТ 14955-77 | Свойства сортамента до                  | 2. Обозначение сортамента                    | 200x100x5,2                      |  |
| Двутавр 100x55x4.5 ГОСТ 14963-78 |                                         | 3. Свойства сортамента до                    |                                  |  |
| Двутавр 100x55x4 5 ГОСТ 18143-72 | Свойства сортамента после               | <ol> <li>Свойства сортамента посл</li> </ol> | 1e                               |  |
| Лаутавр 120х64х4 8 ГОСТ 14955-77 |                                         | 5. Стандарт на сортамент                     | TOCT 4405-75                     |  |
| Притаво 120x64x4 9 FOCT 14962-79 | Добавлять материал к сортаменту         | <ol> <li>Формировать обозначение</li> </ol>  | автом Да                         |  |
| Devrage 120x64x4 0 FOCT 19303 70 | Ла                                      | Добавлять материал к сорта                   | менту Да                         |  |
| Другарр 120x04x4,010C1 10143-72  |                                         | Количество 👝                                 | 3                                |  |
|                                  | Формировать обозначение автоматически   | Номенклатурный номер/Штри                    | их-код/                          |  |
|                                  | Да 🗸                                    | Применяемость                                | Разрешен к применению            |  |
|                                  | Количество                              | Типоразмер                                   | 200x100x5,2                      |  |
|                                  | 3                                       | Точность                                     | 0                                |  |
|                                  | Основные (Точность проката по диаметру) | Форма профиля                                | Двутавр                          |  |
|                                  | Значение точности (по диаметрам)        | Основные (Точность прока                     | ата по высоте)                   |  |
|                                  |                                         | 2. Значение точности (по выс                 | соте)                            |  |
|                                  | Основина (Тошость произта по плина)     | Основные (Точность прок                      | ата по диаметру)                 |  |
|                                  | Значение точности (по длине)            | 2. Значение точности (по диа                 | иметра                           |  |
|                                  |                                         | о (т                                         | <b>N</b>                         |  |
|                                  | Основные (Точность проката по ширине) 🔻 |                                              | <u>\$</u>                        |  |

# ГЕНЕРАТОР ТЕХНОЛОГИЧЕСКОГО МАТЕРИАЛА (МАТЕРИАЛ + COPTAMEHT)

- 1. Работа с генератором технологического материала в целом напоминает работу с двумя предыдущими. В данном разделе также будут указаны лишь основные отличия в работе.
- 2. В первом шаге необходимо выбрать материал. Отметим, что в столбце «Свойство2» в данном случае отображается группа материала.

#### Шаг1: Выбор материала

Выберите требуемый материал или группу материалов. Для этого установите флажки напротив требуемых материалов.

| Свойство 1              | Свойство2                        |     |
|-------------------------|----------------------------------|-----|
| Выбранные               |                                  | - 1 |
| 🗹 АЛ2 ГОСТ 1583-93      | Сплавы алюминиевые литейные      |     |
| AK6 FOCT 21488-76       | Сплавы алюминиевые деформируемые |     |
| АЛ2 ГОСТ 21488-76       | Сплавы алюминиевые литейные      |     |
| П АП9 ГОСТ 1583-93      | Сплавы алюминиевые литейные      |     |
| П АЛ9 ГОСТ 21488-76     | Сплавы алюминиевые литейные      |     |
| AMr 6 FOCT 21488-76     | Сплавы алюминиевые деформируемые |     |
|                         |                                  |     |
| Наименование для поиска |                                  | Q X |

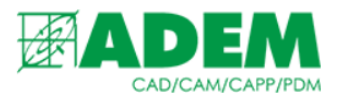

# 3. На втором шаге выбирается сортамент. «Свойство2» и «Свойство3» отображают размеры профиля и стандарт соответственно.

#### Шаг2: Выбор сортамента

Выберите требуемый сортамент или группу сортаментов. Для этого установите флажки напротив требуемых сортаментов.

| Свойство 1                       | Свойство2   | Свойство3     |   |
|----------------------------------|-------------|---------------|---|
| Двутавр 100x55x4,5 ГОСТ 8239-89  | 100x55x4,5  | FOCT 8239-89  |   |
| Двутавр 120х64х4,8 ГОСТ 8239-89  | 120x64x4,8  | FOCT 8239-89  |   |
| Двутавр 140х73х4,9 ГОСТ 8239-89  | 140x73x4,9  | FOCT 8239-89  |   |
| Двутавр 160х81х5 ГОСТ 8239-89    | 160x81x5    | FOCT 8239-89  |   |
| Двутавр 200х100х5,2 ГОСТ 8239-89 | 200x100x5,2 | FOCT 8239-89  |   |
| Двутавр 300х130х9 ГОСТ 19425-74  | 300x130x9   | FOCT 19425-74 |   |
| KBanpat 100v100 FOCT 2591-88     | 100v100     | FOCT 2591-88  |   |
|                                  |             |               |   |
| Наименование для поиска          |             | Q             | × |

## 4. На третьем шаге можно задать свойство «Код по классификатору предприятия».

#### Шаг3: Дополнительные параметры

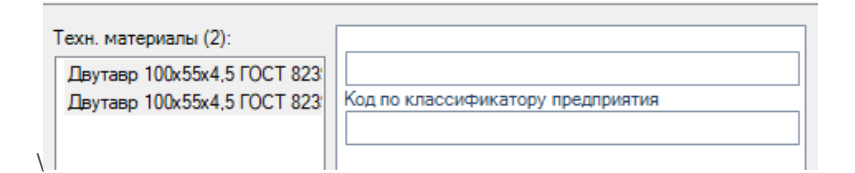